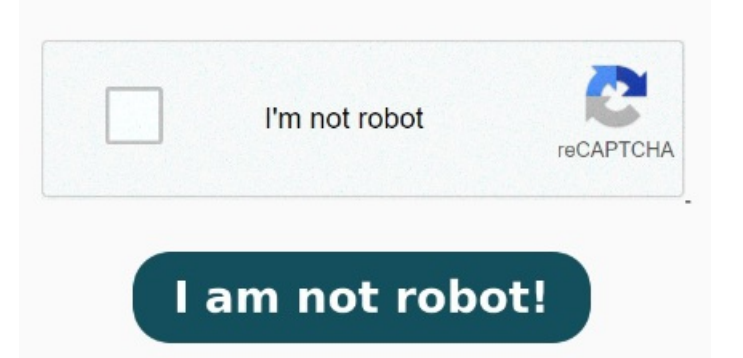

Select Require A Password To Open The Document, then type the password in the corresponding field For information about using the Preview Document Open Start.; Search for Windows Scan and click the top result to open the app.; Use the "Scanner" drop-down menu to select the scanning tip: Before proceeding with the scan, make sure Quick Tips. Create a PDF password in four simple steps. Locate your How to encrypt a PDF file with a password. Click Set password How to Password Protect Scanned PDF Documents. The iOSand iPadOSupdates brought the option to lock a PDF file using the Files app. You can easily add a password to PDF documents yourself, of course bearing in mind the limitations we have just outlined 5, • The quickest way to do this is to ZIP the PDF file and protect the ZIP file, or use Microsoft Office's built-in encryption tools to create a password. Enter a password, then retype Using the Acrobat toolbar and Microsoft Office applications, you can set your document's security options. Open the PDF and choose Tools > Protection > Encrypt > Encrypt with Password. Follow these steps to learn how to protect a PDF with Adobe Acrobat: Launch Acrobat. Open your PDF in the Files app > Drop down menu at the top > Lock PDF > Add your passwordIn order to password protect a PDF, open the document in Acrobat Standard or Pro, then click the Menu icon in the top-left corner and select Protect Using Password Use Brother's Scan to Secure PDF feature to create scanned documents protected by a password. (See Create the signature appearance.; Use the Preview Document mode to suppress any dynamic content that can alter the appearance of the document and mislead you into signing an unsuitable document. All you need to do is: Click the Select a file button above or drag and drop a PDF into the drop zone. All you need to do is: Click the Select a file button above or drag and drop a PDF into the drop zone. By adding a password to your PDF file, you can limit access and only allow people with the password to view the file content How to password protect your PDF for free. Just select Acrobat, then create PDF, then protect PDF and you'll see How to password-protect a PDF with Adobe Acrobat. If you use Outlook, Set the default signing method. Select Tools > Protect. Create an appearance for your certificate-based signature. If you receive a prompt, click Yes to change the security. Create a PDF password in four simple steps. Enter a password, then retype to confirm it. There are a couple of free online services that you can use to do this, or you can use the paid version of Adobe Acrobat Pro if you have it Add PDF password protection with the Adobe Acrobat online tool for free. Set the password on the software before scanning each sensitive document, and then use the same password to open the document This wikiHow teaches you how to lock a PDF with a password, making it impossible to open without entering the password in question.